## CONFIGURATION CLIENT WINDOWS MOBILE

## La réponse informatique

42B rue Fouré 44000 Nantes

02 53 44 96 42 lareponse@code42.fr www.code42.fr

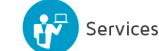

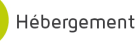

CO DE

42

Cette documentation a pour objet de vous présenter la configuration de votre messagerie sur votre téléphone Windows Mobile.

## I- WINDOWS MOBILE

Pour commencer, allez dans votre menu d'applications puis dans les paramètres en cliquant sur l'icône 💾

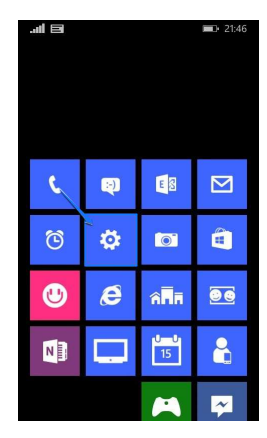

Vous arriverez à la page « Paramètres ». Dans cette dernière, cliquez sur « e-mail + comptes ».

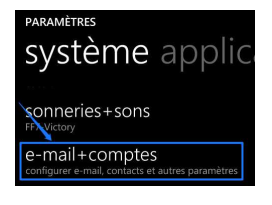

Vous arriverez à la page de vos comptes e-mail. Dans cette dernière, cliquez sur « Ajouter un compte ».

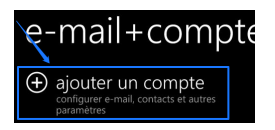

Vous arriverez sur la page « AJOUTER UN COMPTE ». Cliquez sur « Exchange ».

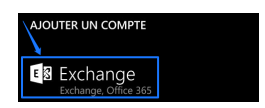

Vous arrivez à la page de configuration de votre compte exchange. Remplissez les champs comme sur l'image :

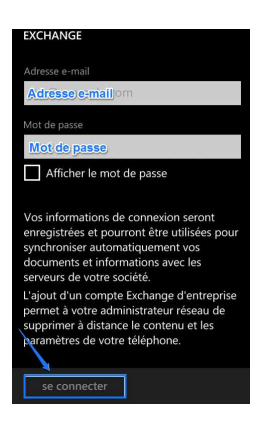

Puis validez en cliquant sur « se connecter ».

Si la connexion ne se fait pas automatiquement, vous serez dirigé vers une page avec des options de configuration avancées.

Remplissez les champs comme indiqué sur les images suivantes :

| EXCHANGE                                                                                        |                              |
|-------------------------------------------------------------------------------------------------|------------------------------|
| Vérifiez vos informations, puis réessayez. Vous<br>avez peut-être mal saisi votre mot de passe. |                              |
| Adresse e-mail                                                                                  |                              |
| Adresse e-mail                                                                                  |                              |
|                                                                                                 |                              |
| Mot de passe                                                                                    |                              |
| Mot de passe                                                                                    |                              |
| Afficher le mot de passe                                                                        | Serveur                      |
| Nom d'utilisateur                                                                               | m.code42.fr ?                |
| Adresse e-mail                                                                                  | afficher tous les paramètres |
|                                                                                                 |                              |
|                                                                                                 | $\mathbf{X}$                 |
| Laisservide ?                                                                                   | se connecter                 |

Validez en cliquant sur « se connecter ».

La configuration de votre messagerie sur votre téléphone Windows Mobile est désormais effectuée. Vous pouvez retrouver vos mails dans l'application « Exchange/Mail » de votre téléphone.

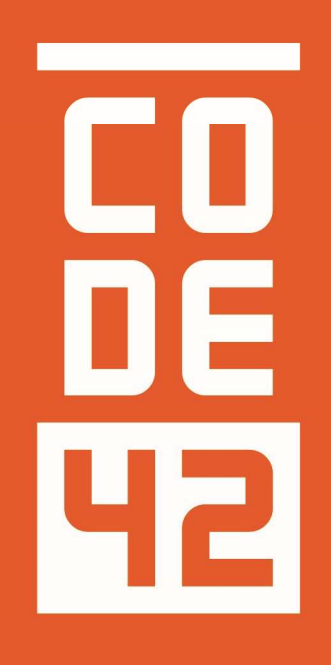

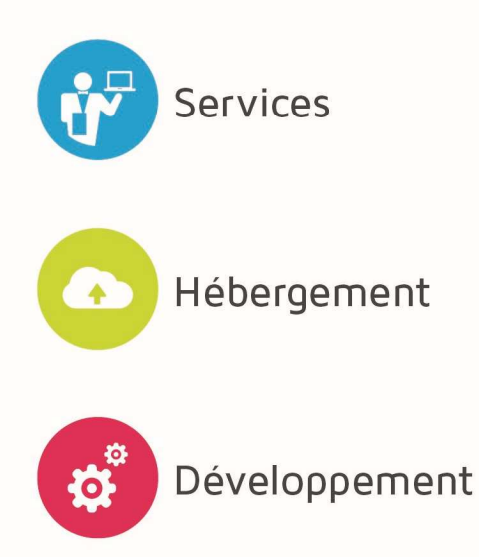

La réponse informatique

CONFIGURATION CLIENT WINDOWS MOBILE

| С |   |
|---|---|
| D | Ε |
| Ч | 2 |

| Révision | Date       | Description                                          | Rédaction       |
|----------|------------|------------------------------------------------------|-----------------|
|          |            |                                                      |                 |
| 1.0      | 10/07/2014 | Création du document                                 | Villain Nicolas |
| 1.1      | 31/07/2014 | Mise à jour document, mise à jour images et couleurs | Villain Nicolas |
| 1.2      | 25/08/2014 | Relecture                                            | Villain Nicolas |
| 1.3      | 28/08/2014 | Relecture Externe                                    |                 |
|          |            |                                                      |                 |
|          |            |                                                      |                 |
|          |            |                                                      |                 |
|          |            |                                                      |                 |